### Postup při doplnění spotřebovaného zboží, příjem na konsignační sklad:

Příjem na příslušný konsignační sklad sleduje stávající zvyklosti a je proveden podle následujícího schématu přímo založením příjemky:

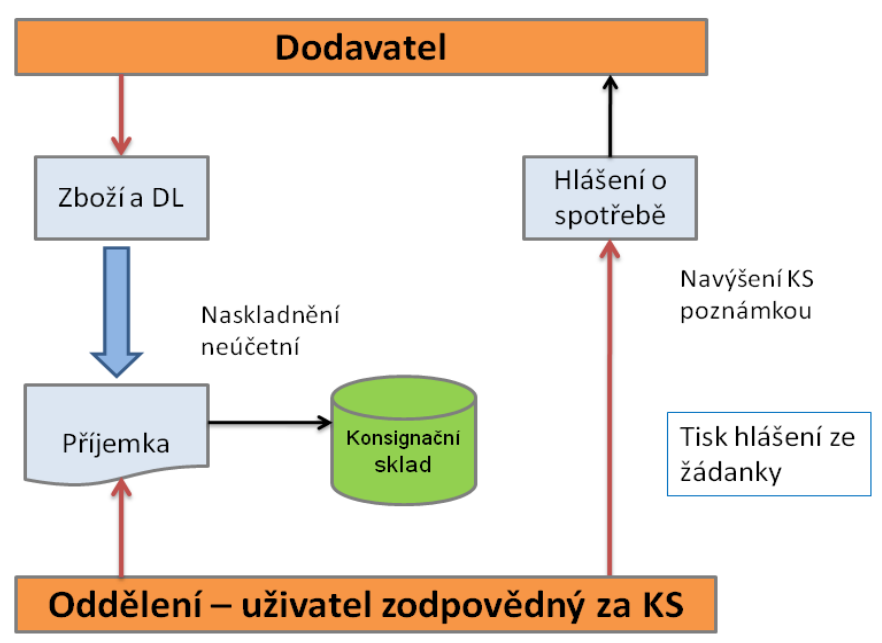

Uživatel provozující příslušný konsignační sklad odešle dodavateli hlášení o spotřebě. Na jeho základě zašle dodavatel přímo na oddělení zboží pro doplnění konsignačního skladu. Zde identifikační a množstevní kontrola dodávky. Podle doprovodných dokumentů provede uživatel zápis příjemky do systému QI. Vyvolá volbou "*Řízení skladů*" (Hlavní nabídka – Sklady) formulář – varianta "*Řízení skladů* KS<sup>°</sup>. Aktivuje záložku "*Příjem*<sup>°</sup>, nastaví konkrétní sklad v přehledu konsignačních skladů, na které má povolen přístup a tlačítkem "*Interní příjem*<sup>°</sup> zahájí založení příjemky:

|           | Řízení skla | dů KS                         |                    |       |      | 68 💶 🗙         |
|-----------|-------------|-------------------------------|--------------------|-------|------|----------------|
| $\langle$ | Příjem Stav | zásob 🛛 Inventury, uzávěrky 🗎 | Sumární přehledy 丨 |       |      |                |
|           | △ Číslo     | Název skladu                  | Zodpovědná osoba   | Sklad | M    | Interní příjem |
|           | 6001        | VAMEX - Radiologie            | Hutová Dana        | Ano   | Vá   |                |
|           | 6003        | BBRAUN - Radiologie           | Hutová Dana        | Ano   | Va   |                |
|           | 6004        | J+J - Radiologie              | Hutová Dana        | Ano   | ٧٤   |                |
|           | 6005        | ESPOMED - Radiologie          | Hutová Dana        | Ano   | Vá   |                |
|           | 6007        | BSPRAGU - Radiologie          | Hutová Dana        | Δοο   | Wé . |                |

Vyplní červeně orámované pole výběrem z číselníků a uloží hlavičku příjemky Ctrl+S:

| Číslo skladové příjemky   Skladový pohyb     SPKS-2010-6003-000006   Příjem na konsignační sklad   1471     Přijímající sklad   6003   Název střediska   Radiologická klinika, intervenční radiol. +     Název skladu   BBRAUN - Radiologie   Kód akce   1     Měna skladu   1   Název akce   1     Datum vytvoření   22.5.2010 12:17:38   Kalkulační jednice   1     Vytvořil   Pecháček Miroslav   Název kalkulační jednice   1     Stav skladového dokladu   Rozpracován   1     Poznámka   Korigovaný doklad   Výdej materiálu   Zaskladnit   Položky dokladu | 🕟 FNOL: Skladová příjemka                               | - interní                                     |                                             |                        | 1 <u> </u>                      |
|----------------------------------------------------------------------------------------------------|---------------------------------------------------------|-----------------------------------------------|---------------------------------------------|------------------------|---------------------------------|
| Přijímající sklad   6003   Název střediska   Radiologická klinika, intervenční radiol. +     Název skladu   BBRAUN - Radiologie   Kód akce   *     Měna skladu   Název akce   *     Datum vytvoření   22.5.2010 12:17:38   *   Kalkulační jednice   *     Vytvořil   Pecháček Miroslav   Název kalkulační jednice   *   *     Vytvořil   Pecháček Miroslav   Název kalkulační jednice   *   *     Voznámka   Rozpracován   Stav skladového dokladu   Rozpracován     Cena celkem bez DPH   Korigovaný doklad   Výdej materiálu   Zaskladnit   Položky dokladu     | Číslo skladové příjemky<br><b>SPKS-2010-6003-000006</b> | Skladový pohyb<br>Příjem na konsignační sklad | Hosp. středisko                             | 3471                   |                                 |
| Měna skladu Název akce   Datum vytvoření 22.5.2010 12:17:38   Vytvořil 22.5.2010 12:17:38   Vytvořil Pecháček Miroslav   Název kalkulační jednice 1   Stav skladového dokladu Rozpracován   Poznámka Rozpracován   Cena celkem bez DPH Korigovaný doklad Výdej materiálu                                                                                                    | Přijímající sklad                                       | 6003<br>BBRAUN - Radiologie                   | Název střediska                             | Radiologická kl        | linika, intervenční radiol. + l |
| Datum vytvoření                                                                                                    | Měna skladu                                             |                                               | Název akce                                  |                        |                                 |
| Stav skladového dokladu<br>Poznámka Rozpracován<br>Cena celkem bez DPH Korigovaný doklad Výdej materiálu Zaskladnit <b>Položky dokladu</b>                                                                                                    | Datum vytvoření                                         | Pecháček Miroslav                             | Kalkulační jednice<br>Název kalkulační jedr |                        | <u></u>                         |
| Cena celkem bez DPH Korigovaný doklad Výdej materiálu Zaskladnit. Položky dokladu                                                                                                    | Poznámka                                                |                                               |                                             | Stav sklac<br>Rozpraco | dového dokladu<br>wán           |
| Úžetní položku Glipdový výdojiv Ctorpovst doliad Tick                                                                                                    | Cena celkem bez DPH                                     | Korigovaný doklad                             | Výdej materiálu                             | Zaskladnit             | Položky dokladu                 |

#### Pozn.:

Typ skladového pohybu vybere z číselníku. Jedná se o volbu "*Příjem na konsignační sklad*". Tyto příjemky jsou odlišeny od ostatních typů příjemek zkratkou dokladu začínající na SPKS. Do pole "Hosp. středisko" vloží číslo nákladového střediska, na kterém je zřízen konsignační sklad. Pro usnadnění zpracování souvisejících faktur vloží do poznámky dokladu číslo dodacího listu dodavatele.

Dále tlačítko "Položky dokladu", zobrazí formulář "Položky skladové příjemky" (zde je doporučeno následující pořadí sloupců pro snadný zápis). Vybere z číselníku položek daného KS položky, které byly dodavatelem zaslány jako doplnění či navýšení stavu skladu a to tak, že doplní katalogové číslo položky dodavatele do příslušného pole:

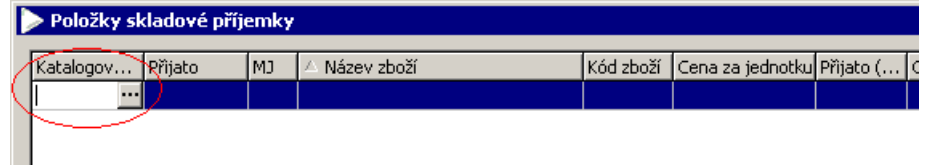

Pozn.:

. . . . . . . . .

Přesné zadání katalogového čísla umístí položku do formuláře bez vstupu do číselníku položek. V případě, že není nalezena zadaná položka, zobrazí se formulář "Výběr zboží do položky dokladu - příjem na sklad" v kterém uživatel položku vyhledá podle zvoleného kritéria a potvrdí její výběr klávesou "Enter" nebo dvojklikem myši: 

| 1 | - TJDCI 200 | syciny in   |                  |                             |         |    |          |          |           |
|---|-------------|-------------|------------------|-----------------------------|---------|----|----------|----------|-----------|
|   |             |             |                  |                             |         |    |          |          |           |
|   | Čárový kód  | riangle Kód | Katalogové číslo | Název zboží                 | Skladov | MD | Interní  | Čárový   |           |
|   | KS00000019  | KA019       |                  | strikacka inflacni          |         | ks | 30051858 | 90108055 |           |
|   | KS00002077  | KC077       | 5050235          | drát vod. J3, MC-FS 150-035 | 0,00    | ks | 30059795 | 93430001 |           |
|   | KS00002078  | KC078       | 5011531          | hadička Angio 5011531       | 5,00    | ks |          | 93430004 |           |
|   | KS00002083  | KC083       | 5050200          | drát vod. J3, 5050200       | 40,00   | ks | 30059795 | 93430013 |           |
|   | KS00002085  | KC085       | 5050243          | drát vod.5050243            | 0,00    | ks | 30059795 | 93430018 |           |
|   | KS00003205  | KD205       | 129083750        | držák ruční 129083750       | 0,00    | ks |          |          | <b></b> - |

Výběr položek do příjemky provádí postupně standardním způsobem, položky ukládá, na konci jsou na příjemce umístěny dodané materiály:

| Položky skladové příjemky FNOL |         |    |                             |           |                  |             |  |  |  |  |  |  |
|--------------------------------|---------|----|-----------------------------|-----------|------------------|-------------|--|--|--|--|--|--|
| Katalogové číslo               | Přijato | MD | Název zboží                 | Kód zboží | Cena za jednotku | Čárový kó 🔺 |  |  |  |  |  |  |
| 5050235                        | 2,00    | ks | drát vod. J3, MC-FS 150-035 | KC077     | 110,00           | KS0000207   |  |  |  |  |  |  |
| 5050359                        | 1,00    | ks | drát vod. 33, 5050359       | KC084     | 140,00           | K50000208   |  |  |  |  |  |  |
|                                |         |    |                             |           |                  |             |  |  |  |  |  |  |

Položky uloží, návrat na hlavičku provede zavřením formuláře křížkem v jeho pravé horní části, zde tlačítko "Zaskladniť" dokončí konečné uložení dokladu.

Pozn.:

Zakázková úprava zajistí naplnění pole Cena za MJ sjednanou nákupní cenou s dodavatelem, přesto je žádoucí kontrola uživatelem - pokud se plní nulová, uživatel vloží odhadovanou cenu – každá cena je lepší než cena nulová.

#### Storno příjemky

V případě, že uživatel zjistí chybu na příjemce až po naskladnění dokladu, je opravu možné provést stornem celého dokladu nebo stornem vybrané položky příjemky (částečné storno). Postup je popsán v uživatelském pokynu "FNO QI Storno skladových pohybů.pdť a to v částech "Storno dokladu příjemky a "Storno položky příjemky".

## Založení nové položky pro konsignační sklad

V případě rozšíření sortimentu na konsignačním skladu založí provozovatel skladu elektronickou žádanku pro její založení v režimu mimo pozitivní list (standardním způsob). Stávající papírový dokument žádosti je tedy prováděn elektronicky. Schéma má následující podobu:

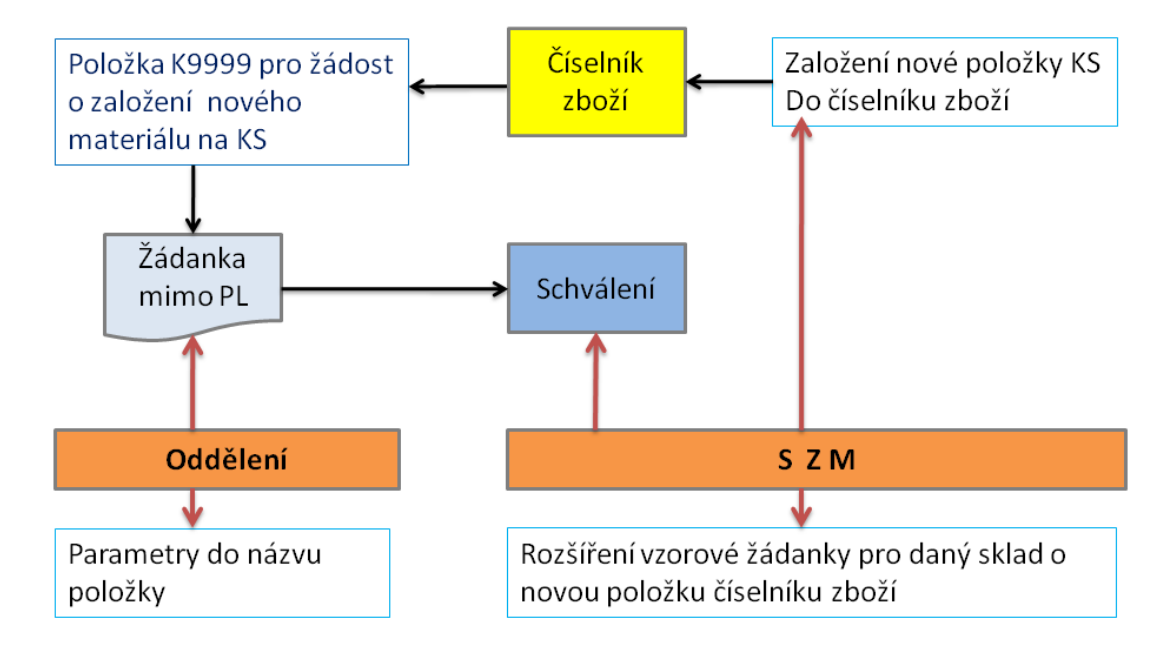

Žádost je provedena žádankou směrovanou na obslužnou jednotku NASZK, která představuje správu konsignačních skladů. Uživatel standardním způsobem zahájí tvorbu žádanky, vyplní červeně orámovaná pole – vybere dokladovou řadu pracoviště, vyplní zkratku interního dodavatele – obslužné jednotky a případně vloží další text do pole "Formulace k požadavku". Žádanku uloží:

| ▶ NEM: Žádanka                                                                                                    | 1 💶 🗙                                                                                                    |
|----------------------------------------------------------------------------------------------------|----------------------------------------------------------------------------------------------------|
| Evidenční číslo dokladu<br>Z3471-2010-000057                                                                                                    | Dodavatel                                                                                                    |
| Řada, podtyp   3471-interven.radiol.+kate     Datum vytvoření   22.5.2010 13:58:05     Vytvořil   Pecháček Miroslav     Požadované datum dodání   23.5.2010     V   T | Zkratka interního dodavatele NASZK<br>Název útvaru nákupu KS - Obslužná jednotka konsignační sklady<br>Kód spojení dodavatele            |
| Identifikace organizační jednotky Jobo IVI I   Název organizační jednotky intervenční radiol. + katetrizač   Kód akce I   Hosp. středisko 3471   Kalkulační jednice I |                                                                                                    |
|                                                                                                    | Vyjádření k požadavku                                                                                                    |
| Odhad ceny<br>0,00 Čerpání limitu<br>Stav vykrytí žádanky<br>Nevykryto                                                                                                | Kopie položek z jiné žádanky       Stav žádanky     Mimo Pozitivní list     Položky dokladu       Rozpracovaná     Převedeno na     Tisk |

# FNOL - Konsignační sklady

Dále použije tlačítko "*Mimo Pozitivní list*". Po jeho stisku je režim žádanky převeden do režimu Mimo PL, který je signalizován červeným označením v horní části žádanky. Automaticky se upřesní také obslužná jednotka pro zpracování žádanky.

Uživatel vstoupí tlačítkem "Položky žádanky" na stejnojmenný formulář, zde vybere obecnou položku K9999:

| ≽ NEM: Žádanka                               |                                                                                    |         |                          |           |            | 1 <u>- 0 ×</u>                          |
|----------------------------------------------|------------------------------------------------------------------------------------|---------|--------------------------|-----------|------------|-----------------------------------------|
| Evidenční číslo dokladu<br>Z3471-2010-000057 | Do                                                                                 | davatel |                          |           | 1          |                                         |
|                                              | 71-interven.radiol.+kate                                                           | Zk      | ratka interního dodavate | ele NASZK | MI         |                                         |
| Datum vytvoření                              | Název útvaru nákupu j <sup>m</sup> itko - Obsiuzna jednotka KS mimo pozitivni list |         |                          |           |            |                                         |
| Per                                          | cháček Miroslav 🛛 🛄                                                                | - K6    | id coniení dodevetele    |           |            |                                         |
| ⊳ Položky žádanky - FNOL                     |                                                                                    |         |                          |           |            | 1 💶 🗙                                   |
|                                              |                                                                                    |         |                          |           | <u> </u>   | - · · · · · · · · · · · · · · · · · · · |
| Kód zboži Cislo skladu Název z               | zboži                                                                              | MD _    | Zkrácená poznámka        | Interni k | Datum dodá | Rozpad položky                          |
| K9999 SZMK Nová ko                           | onsignační položka k                                                               | ട       |                          |           | 23.5.2010  | okarać a Maku                           |
|                                              |                                                                                    |         |                          |           |            |                                         |

Tato vzorová položka je určena speciálně pro zápis nových konsignačních materiálů, v názvu má obecnou formulaci "*Nová konsignační položka*".

Uživatel vybere/zapíše do pole "*Číslo skladu*" čtyřmístné číselné označení konsignačního skladu, který požaduje rozšířit o nový materiál. V názvu zboží přepíše hodnoty:

Název materiálu podle interních zvyklostí, označení dodavatele, katalogové číslo, zkontroluje měrnou jednotku a do pole Cena za jednotku vloží odhad ceny:

| ⊳ NEM: Žádani                                                             | ka             |                                     |                            |                                                   |              |                           |                 |
|---------------------------------------------------------------------------|----------------|-------------------------------------|----------------------------|---------------------------------------------------|--------------|---------------------------|-----------------|
| Evidenční číslo do<br>23471-2010-000<br>Řada, podtyp .<br>Datum vytvoření | okladu<br>0057 | Mimo pozitivní list                 | Dodava<br>Zkratka<br>Název | itel  <br>a interního dodavatele<br>útvaru nákupu | NASJ<br>MIKS | ZKMI<br>5 - Obslužná jedr | notka KS mimo p |
| Položky žá                                                                | danky - FNOI   |                                     | roden                      | nteni dodovotele                                  |              |                           |                 |
| Kód zboží                                                                 | Číslo skladu   | Název zboží                         | СМ                         | Zkrácená poznámka                                 | ∆ s          | Cena za je 1              | Rozpad          |
| K9999                                                                     | 6003           | Chlorid draselný 21, G46463, BBRAUN | ks                         | ļ                                                 | s            | 240,00                    | Obecné          |

Uloží hodnoty (Ctrl+S), uzavře formulář položek (křížek v pravé horní části formuláře), tím se vrátí na hlavičku žádanky a zde přepne stav žádanky z hodnoty "*Rozpracovaná*" do hodnoty "*Vystavená*".

Tím je žádanka předána ke zpracování. Žádanka má možnost v režimu schvalovacího procesu předepsání konkrétních pracovníků nemocnice, kteří ji posoudí. Žádanku přebere a zpracuje správce konsignačních skladů (pravomoc skladu SZM). V případě kladného posouzení založí položku do číselníku zboží, přiřadí ji ke konkrétnímu skladu, doplní další náležitosti a poté žádanku uzavře (vodítko pro uživatele na KS, že požadavek byl proveden). Současně doplní položku do vzorové žádanky příslušného konsignačního skladu. Od tohoto okamžiku je možné položku přijmout na konsignační sklad a také provádět její výdej do spotřeby. Jinak to možné není.

V případě, že správce KS požaduje upřesnění, může překlopit žádanku do stavu *"Nezpracovaná*" a v poli *"Vyjádření k požadavku*" definovat doplnění informací či podkladů.